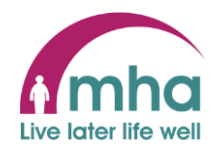

## Adding a Personal email address to MyMHA so it appears in the Learning Zone

This guide provides instructions on how you can add a personal contact email address in your MyMHA account to enable this to be imported automatically into the Learning Zone.

| My Learning - Altura Learning X ③ ESS - ESS Home X + |                                       |                                   | v – 0 X             |               |
|------------------------------------------------------|---------------------------------------|-----------------------------------|---------------------|---------------|
| ← → C                                                |                                       |                                   |                     | 아 순 ☆ 🗦 🖬 😩 : |
| 🔞 (3) Workplace 🚦 Log in 🏶 FreedCamp                 | o 🕜 Templates 🔇 My learning - Altur 🛉 | MHA Cares for You 💿 Issuu 💿 MH    | A People Devel      |               |
| mymhai                                               |                                       |                                   | <b>1</b> *          |               |
| Mrs Victoria lackson                                 |                                       |                                   |                     |               |
| 😳 😤 View profile                                     | _                                     |                                   |                     |               |
|                                                      | Latest company news                   |                                   | View all news >     |               |
| 🔒 Home                                               |                                       |                                   |                     |               |
| 📅 My time                                            |                                       | 0                                 | 23                  |               |
|                                                      |                                       | - K                               |                     |               |
| 🗖 Му рау                                             | Buy and Sell Annual<br>Leave          | Connecting MHA                    | Payroll FAQs        |               |
|                                                      |                                       |                                   |                     |               |
|                                                      |                                       | $\bigcirc \bullet \circ \bigcirc$ |                     |               |
|                                                      |                                       |                                   |                     |               |
|                                                      | Sickness view                         | all sickness > Holiday            | View all holidays > |               |
|                                                      |                                       |                                   |                     |               |
|                                                      | view sickness in calendar             |                                   |                     |               |
|                                                      | -                                     |                                   |                     |               |

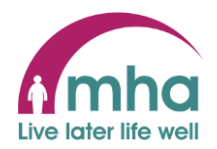

| mymhat               |   | 2. Se<br>na | elect ' <b>View profile'</b> from under your<br>me on the right hand side of the screen |
|----------------------|---|-------------|-----------------------------------------------------------------------------------------|
| Mrs Victoria Jackson |   |             |                                                                                         |
| ↑ Home               |   |             |                                                                                         |
| 😇 My time            |   |             |                                                                                         |
| 🖻 Му рау             | - |             |                                                                                         |

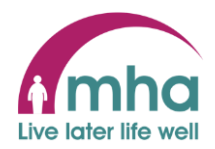

|                                                                                                    |                                   |                                               |                        |                                     |                             |                         |                                      |                         |               | 3.         | From the C | ontact De | tails block o | lick on |
|----------------------------------------------------------------------------------------------------|-----------------------------------|-----------------------------------------------|------------------------|-------------------------------------|-----------------------------|-------------------------|--------------------------------------|-------------------------|---------------|------------|------------|-----------|---------------|---------|
| 🗞 MHA Communities - SugarCRM I X 💩 Home - OneDrive X 🔯 L2 Change Log, V1, 16.08.2023.xi X 🔇 My profile - ESS X + V - G |                                   |                                               |                        |                                     |                             |                         |                                      | ~ - Ø ×                 |               | Personal I | E-mail Add | dress'    |               |         |
| ← → C 🔒 ce0136li.webitrent.com                                                                                         | n/ce0136li_ess/ess/dist/#/main/my | profile/personal                              | _                      | _                                   |                             |                         |                                      | 1                       | ය 🖈 💰 🗯 🖬 🏝 ፤ |            |            |           |               |         |
| 🐺 Freedcamp 🐚 Bookwhen 🚷 iTrent Us                                                                                     | er Logon 📑 My Learning - Altur    | Home Page - MHA                               | LMS Deployment P       | Vicky Jackson (Adn                  | n 🏉 Envato Elements: U      | MHA's media library 👖 N | lly Learning - Altur 💿 MHA People De | el 📥 OneDrive 🏼 🎝 MHA ( | cares For You |            |            |           |               |         |
| <b>my</b> mha <b>i</b>                                                                                                 |                                   |                                               |                        | I                                   | My profile                  |                         |                                      |                         | ± -           |            |            |           |               |         |
| Mrs Victoria Jackson                                                                                                   |                                   |                                               |                        | Personal                            | Employment                  |                         |                                      |                         |               |            |            |           |               |         |
|                                                                                                    |                                   | My personal d                                 | etails                 | 🖌 Edit                              | Confidential info           | mation                  |                                      | Events present          |               |            |            |           |               |         |
| A Home                                                                                                    |                                   | Name: Mrs Victoria Jackson<br>Known as: Victy |                        | Select the links below to view or a | w or amend your information | nend your information   | 2023 - Toc                           | Today < >               |               |            |            |           |               |         |
| 🗂 My time                                                                                                    |                                   |                                               | n                      | Sensitive information >             |                             |                         | Mon Tue Wed                          | Thu Fri Sat Sun         |               |            |            |           |               |         |
| 🖿 Му рау                                                                                                    |                                   |                                               |                        |                                     |                             |                         |                                      | AUG                     |               |            |            |           |               |         |
| 🙏 Org chart                                                                                                    |                                   | Contact information                           |                        |                                     |                             |                         |                                      | 1 2                     | 3 4 5 6       |            |            |           |               |         |
|                                                                                                    |                                   | 🕒 Home - Mailing Ad                           | idress: 2              |                                     |                             |                         |                                      | 7 8 9                   | 10 11 12 13   |            |            |           |               |         |
|                                                                                                    |                                   | Mobile telephone                              |                        |                                     |                             |                         |                                      | 14 15 16                | 17 18 19 20   |            |            |           |               |         |
|                                                                                                    |                                   | Personal E-mail a                             | ddress: Vicky.jackson@ | omha.org.uk                         |                             |                         |                                      | 21 22 23                | 24 25 26 27   |            |            |           |               |         |
|                                                                                                    |                                   | Preffered e-mail a                            | ddress: )              |                                     |                             |                         |                                      | 28 29 30                | 31            |            |            |           |               |         |
|                                                                                                    |                                   | + Add address + Add contact details           |                        |                                     |                             |                         |                                      | + ~                     | dd event      |            |            |           |               |         |
|                                                                                                    |                                   |                                               |                        |                                     |                             |                         |                                      | My events               |               |            |            |           |               |         |
|                                                                                                    |                                   | Friends and fa                                | mily                   |                                     |                             |                         |                                      | 22 Aug 2023             |               |            |            |           |               |         |
|                                                                                                    |                                   | Туре                                          | Contact name           | Relationship                        | Contact number              | Primary contact         |                                      | Working day             | 07:24 hours   |            |            |           |               |         |
|                                                                                                    |                                   | Emergency contact                             | Andy Jackson           | Husband                             | 07963 935337                | Yes                     |                                      |                         |               |            |            |           |               |         |
|                                                                                                    |                                   | Next of kin                                   | Andy Jackson           | Husband                             | N/A                         | N/A                     |                                      |                         |               |            |            |           |               |         |
|                                                                                                    |                                   |                                               |                        |                                     |                             |                         |                                      |                         |               |            |            |           |               |         |

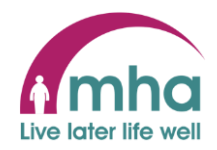

| < Back to Personal                           | 4. Ensure that 'Contact type (required)' is selected as 'Personal F-mail address' |
|----------------------------------------------|-----------------------------------------------------------------------------------|
| Contact details                              |                                                                                   |
| *Contact type (required)                     | 5. Enter the email address in the 'Contact                                        |
| Personal E-mail address × 🗸                  | at (required)' field that you would like to                                       |
| * Contact at (required)                      | the Learning Zone to use for all email<br>correspondences.                        |
|                                              |                                                                                   |
| Save Cancel + Add more contact details       | <ol> <li>This can be a personal email address or<br/>a work one.</li> </ol>       |
|                                              | 7. Click <b>'Save'</b>                                                            |
|                                              | 8. Ensure the green 'Changes have been                                            |
| < Back to Personal                           | saved' banner is displayed                                                        |
| Contact details                              |                                                                                   |
| <ol> <li>Changes have been saved.</li> </ol> | 9. Exit MyMHA                                                                     |
| *Contact type (required)                     |                                                                                   |
| Personal E-mail address × 💌                  | 10. Your email address will now be imported                                       |
| * Contact at (required)                      | to the Leanring Zone on the next working                                          |
| Vicky.jackson@mha.org.uk                     | udy.                                                                              |
|                                              |                                                                                   |
| Save Cancel + Add more contact details       |                                                                                   |
|                                              |                                                                                   |